# FELADAT LEÍRÁSA

Határozzuk meg meg az alábbi bevágott lemezek **AB** szakaszain az y-irányú feszültségek eloszlását. Vizsgáljuk meg miképpen változik a feszültséggyűjtő hatás a lekerekítési sugár csökkentésével! A lemez anyagának rugalmassági modulusza 200 GPa, a Poisson-tényező értéke 0,3. A lemezek vastagsága t=10mm. Az egyszerűsített elemi számítás alapján az y-irányú normálfeszültségre adódó állandó érték az AB szakasz mentén:

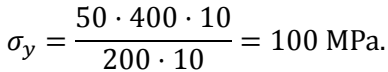

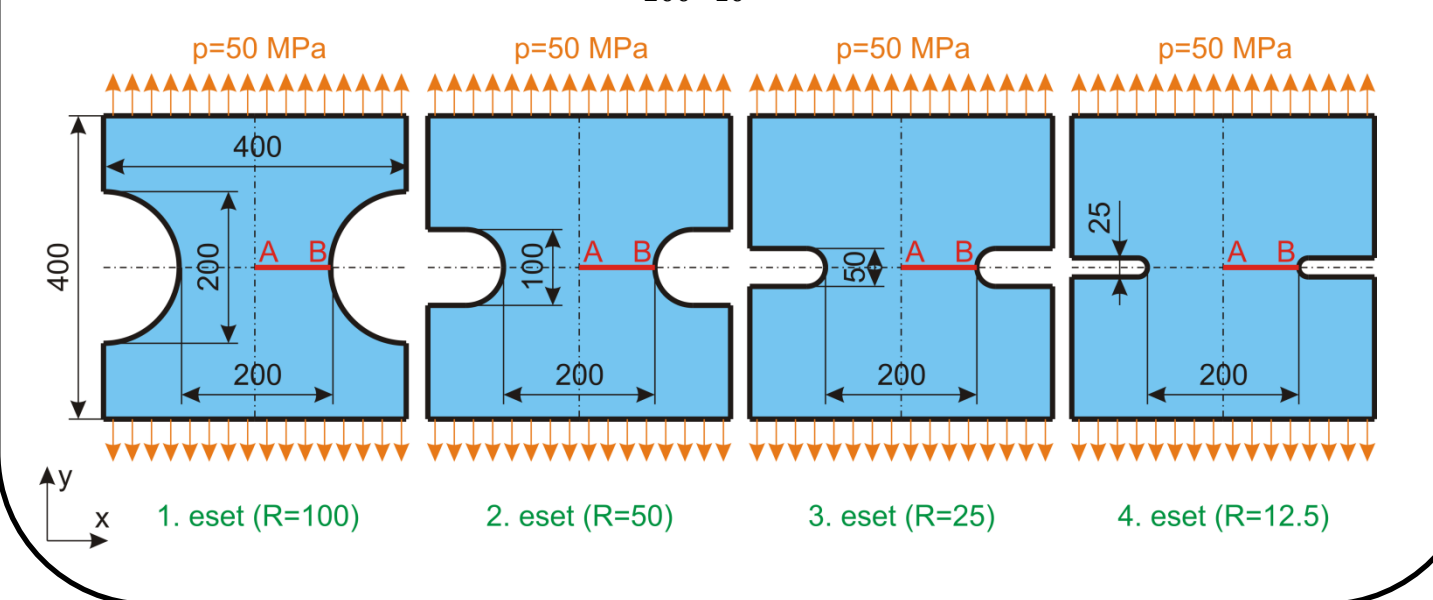

## **MEGOLDÁS ANSYS-BAN**

# 1. eset (R=100)

## **GEOMETRIA MEGADÁSA**

A szimmetria miatt csak a lemez egynegyedét modellezzük. Definiáljunk keypointokat a geometria megrajzolásához.

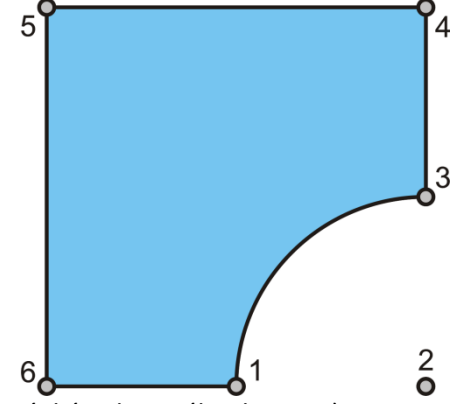

Definiáljuk a Keypoint-okat (mértékegységként használjunk mm-t). Ha a 6-os pontot helyezzük az origóba, később lehetőségünk lesz a szimmetriát kihasználva a teljes modell megjelenítésére.

Kössük össze az egyenes szakaszokat vonalakkal.

Hozzunk létre körívet 1 és 3 végpontokkal és 2 középponttal.

A következő lépés a terület megadása, ezzel kész a geometria.

### ANYAGTULAJDONSÁG MEGADÁSA

Válasszuk a lineárisan rugalmas, izotróp anyagmodellt EX 200E3 MPa rugalmassági modulusszal és PRXY 0,3 Poissontényezővel.

#### **ELEMTÍPUS MEGADÁSA**

Síkbeli négycsomópontos elemet fogunk használni sík-feszültségi állapot modellezésével. Típus: Solid / Quad 4 node 182 Elem opció: K3: Plane strs w/thk

```
Adjuk meg a lemez vastagságát.
```

```
Main Menu -> Preprocessor -> Real Constants -> Add/Edit/Delete / Add...
```

Egy elemtípu van csak a PLANE182. válasszuk ki és OK. Felugró ablakban a THK mezőbe 10 majd OK és Close.

```
HÁLÓZÁS
```

```
Main Menu -> Preprocessor -> Meshing -> MeshTool
```

A megrajzolt felületre állítsuk be az elemméteret (10 mm). A default beállításokkal hozzunk létre Quad/Free hálót a felületen.

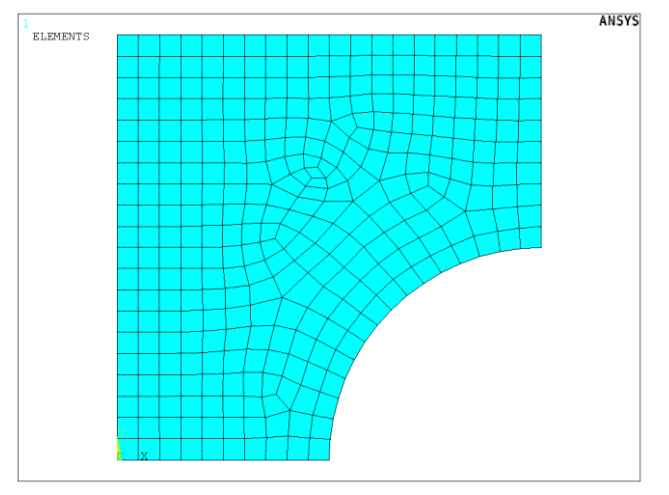

Célszerű lenne a feszültséggyűjtő hely környezetében finomítani a hálózást, majd ettől a helytől távolodva használhatunk nagyobb elemeket. Ezt a hálózás különböző vezérlésével tudjuk elérni (Preprocessor -> Meshing -> Size Cntrls). A feladat megoldásánál az egyszerűség kedvéért most ezt az opciót nem használjuk.

#### KINEMATIKAI PEREMFELTÉTELEK MEGADÁSA

```
Main Menu -> Solution -> Define Loads -> Apply -> Structural -> Displacement -> On Lines
```

A baloldali vonal elmozdulását gátoljuk meg X irányban. Az alsó vonal elmozdulását gátoljuk meg Y irányban.

TERHELÉSEK MEGADÁSA

Main Menu -> Solution -> Define Loads -> Apply -> Structural -> Pressure -> On Lines

Válasszuk ki a felső vonalat és **OK**. A VALUE mezőben adju meg az értékét ([MPa]-ban !) -50. **OK**.

MEGOLDÁS

#### EREDMÉNYEK MEGJELENÍTÉSE

Deformált alak kirajzoltatása:

```
Main Menu -> General Postproc -> Plot Results -> Deformed Shape
```

A felugró ablakban válasszuk ki a "Def + undef edge" opciót. **OK**.

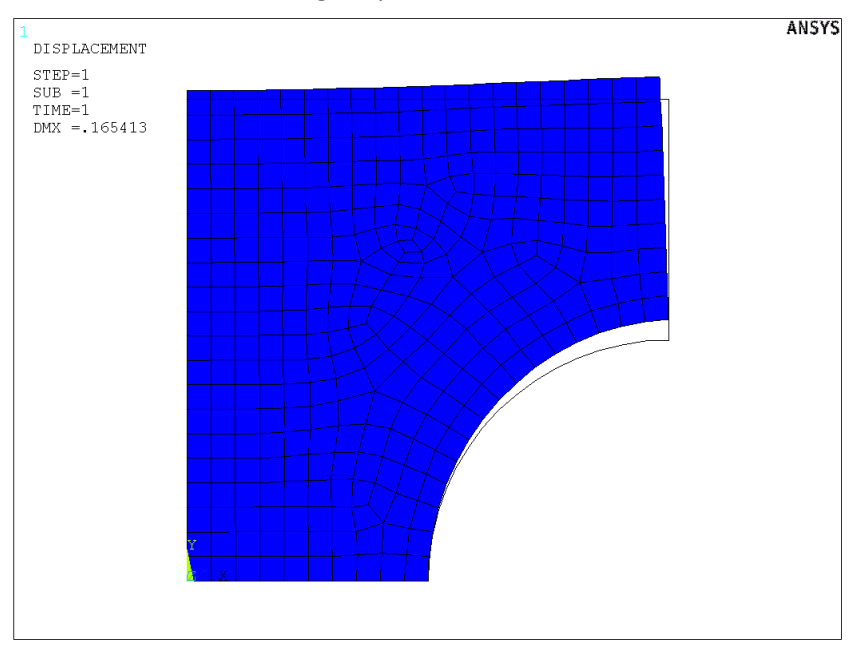

Plottoltassuk ki az Y-irányú normálfeszültségeket:

```
Main Menu -> General Postproc -> Plot Results -> Contour Plot -> Nodal Solu
/ Nodal Solution / Stress / Y-Component of stress
```

OK.

Nézzük meg az alsó élen a feszültségeloszlást. Ehhez előbb definiálnunk kell egy PATH-t, aminek mentén szeretnénk a megoldásokat megjeleníteni.

Main Menu -> General Postproc -> Path Operations -> Define Path -> By Location

A felugró ablakban a Name mezőben adjunk nevet ennek a PATH-nak, pl "KM". nPts (pontok száma melyekkel a PATH-t megadjuk) legyen 2, nSets (PATH-hoz rendelhető megoldások/változók száma) maradjon 30, nDiv (PATH-on belüli felosztás száma) pedig 20. **OK**.

Adjuk meg a két pont (A és B) koordinátáit.

Következő lépésben a PATH-hoz hozzárendeljük a megjeleníteni kívánt megoldást:

Main Menu -> General Postproc -> Path Operations -> Map onto Path

A felugró ablakban a Lab mezőbe adjunk nevet a változóknak, pl. "FESZY". Az Item menüben a Stress-t válasszuk, majd a Comp mezőben az SY-t. OK.

Plottoltassuk ki egy diagramba feszültségeloszlást a PATH mentén:

Main Menu -> General Postproc -> Path Operations -> Plot Path Item -> On Graph

A felugró ablakban válasszuk ki a FESZY lehetőségeket majd **OK**.

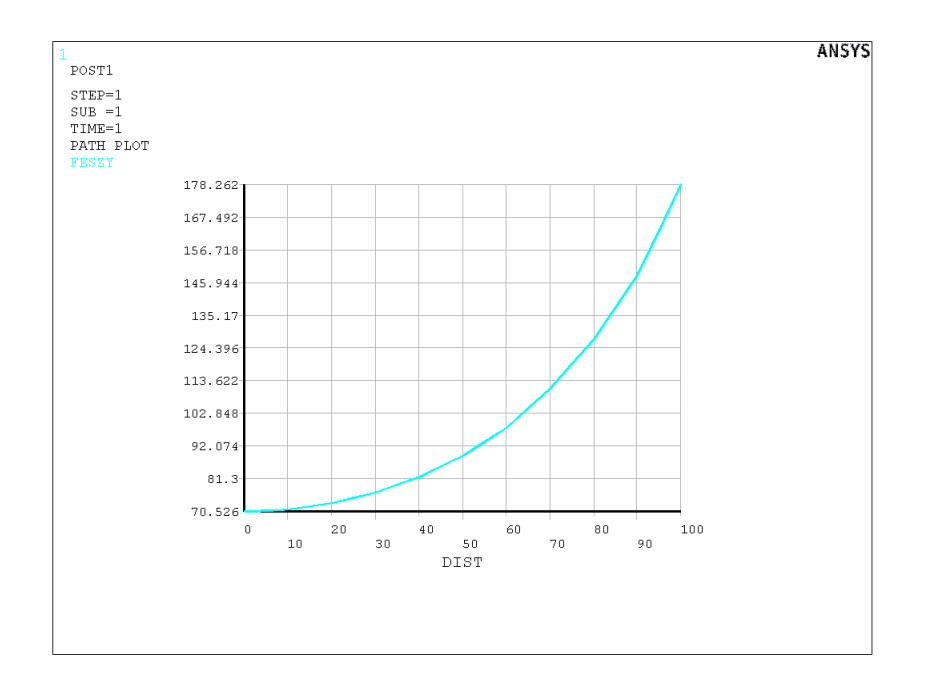

Jegyezzük fel a lemez közepén és a lekerekítés peremén kapott σ<sub>Y</sub> feszültségértéket (70 és 180 MPa).

#### A lekerekítési sugár hatása

A számítást ismételjük meg 50, 25 és 12,5 mm lekerekítési sugárra is.

```
Töröljük a hálót.

Main Menu -> Preprocessor -> Meshing -> Clear -> Areas

A felugró ablakban Pick All majd OK.

Töröljük a területet:

Main Menu -> Preprocessor -> Modelling -> Delete -> Areas Only

A felugró ablakban Pick All .

Szükség esetén plottoltassuk ki a megmaradt line-okat és keypointokat:

Utility Menu -> Plot -> Multi-Plots

Töröljük a körívet:

Main Menu -> Preprocessor -> Modelling -> Delete -> Lines Only

A felugró ablakban válasszuk ki a körívet és OK.
```

A 2. esetnél két újabb keypointot célszerű definiálni:

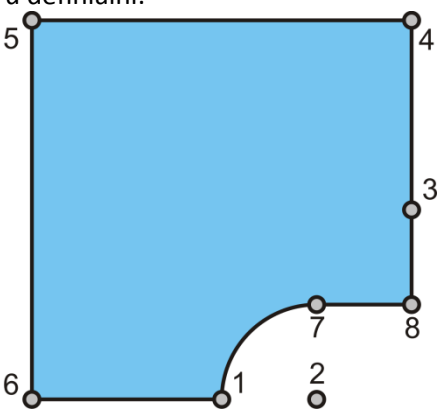

Adjuk meg az új keypointokat és írjuk felül a 2-es keypoint koordinátáit: Egészítsük ki a kontúrt a két új vonallal és a hiányzó körvonallal. Definiáljuk újra a területet.

#### HÁLÓZÁS

Készítsünk újra hálót 10 mm-es elemmérettel (R=12,5mm sugár esetén érdemes az elemméretet kisebbre választani, pl. 2mm-re).

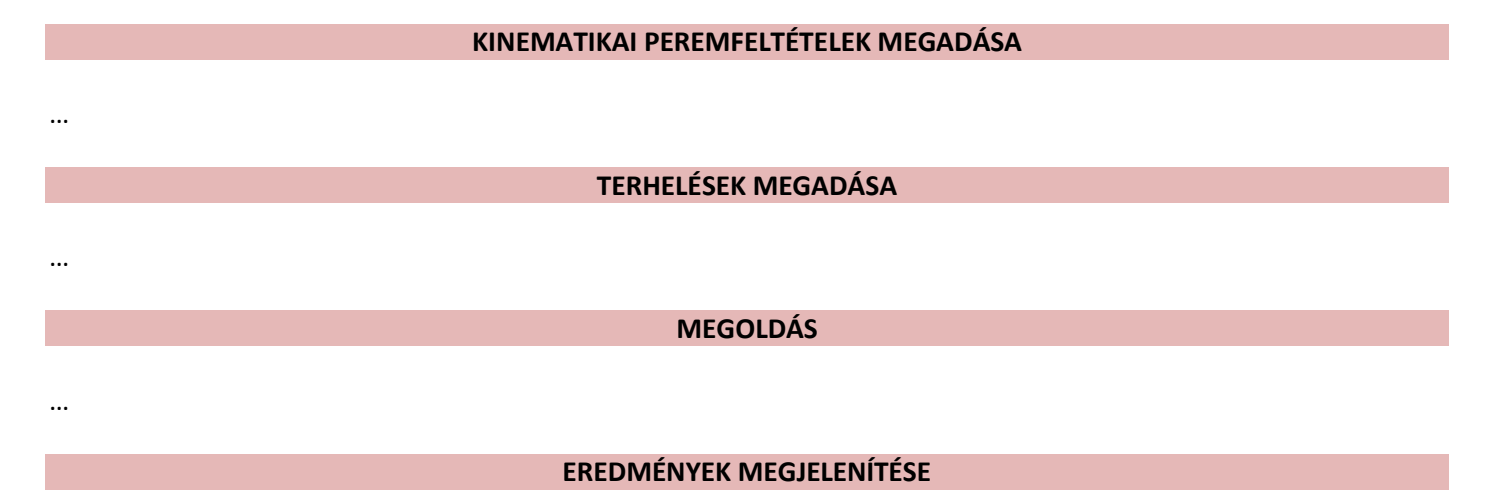

Jegyezzük fel a különböző sugarakkal kapott eredményeket.

Ha beolvassuk MS Excel-be különböző sugarakkal kapott feszültségeloszlásokat, és kirajzoljuk egy közös diagramba, a következő ábrát kapjuk:

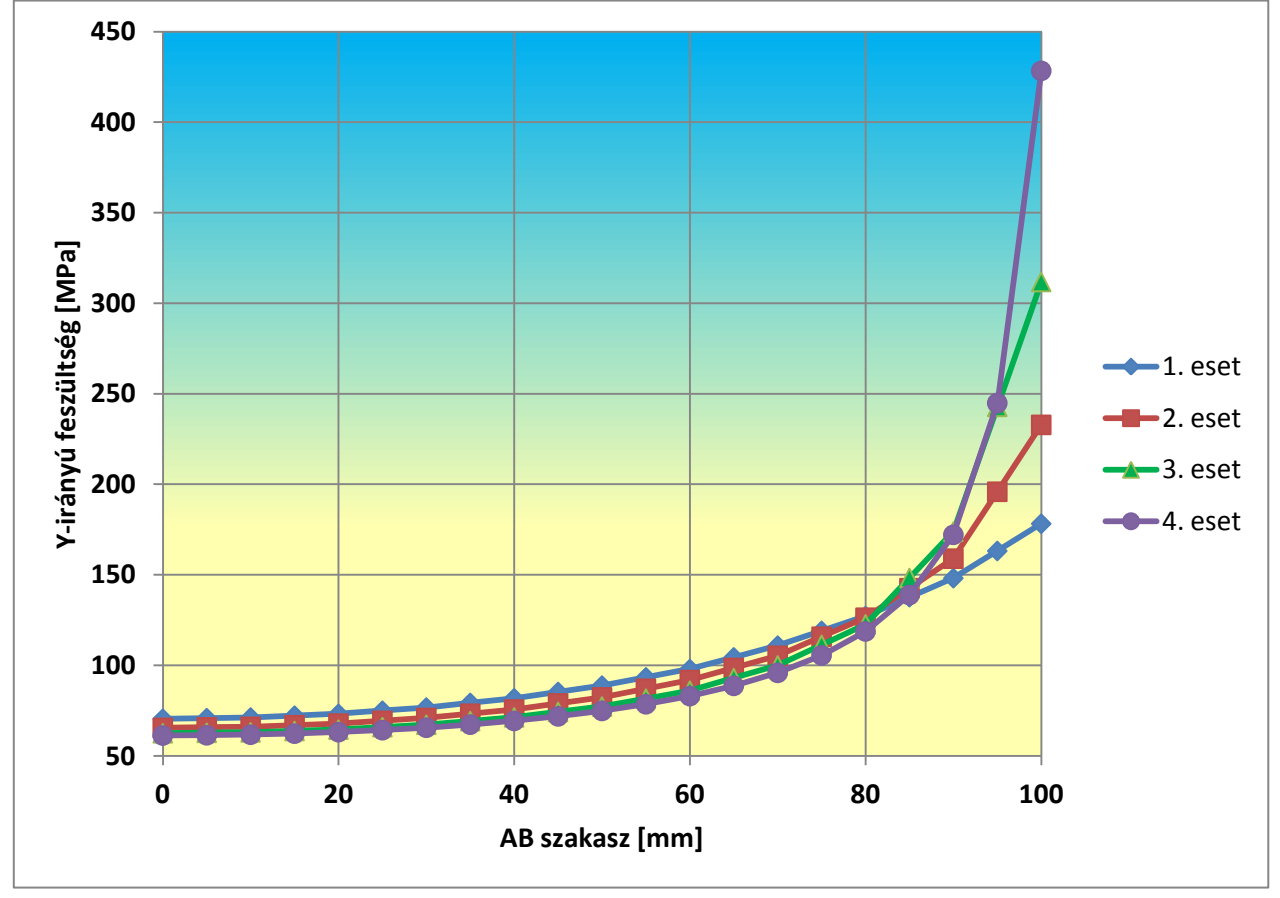